#### Video Guidance

Breadcrumbs: Client > Case Management > Service Management > Service Entry

Under the Active Intake program, select RTC Scanned Tx Plan (Initial) or RTC Scanned Tx Plan (Review) as appropriate.

- Find **ACTIVE** Intake Enrollment
- Click Add Event > Click RTC Scanned Tx Plan (Initial)/(Review)

| Intake Program (12/17/2018 0 | 8:00 AM - Curren | <b>t)</b> (3)  |                     |          | Add Event 👻                       |   |  |
|------------------------------|------------------|----------------|---------------------|----------|-----------------------------------|---|--|
| Service                      | Due Date         | Scheduled Date | Actual Date         | Duration | RTC Discharge/Transfer Summary V2 |   |  |
| Substance Use Assessment     | 01/24/2022       | Scheduled Date |                     | Duruuon  | RTC Scanned Tx Plan (Initial)     |   |  |
| PTC Co. Occurino Disensorio  |                  |                | 00/17/2021 12:00 AM | 00.00    | RTC Scanned Tx Plan (Initial) (M) | - |  |

#### **No-Show Information**

- Do Not Bill: Check this box if the treatment plan was billed on paper or should not be billed through myEvolv
- No Show: Check this box if the service was scheduled and client did not show for appointment
- Attempt to Contact: Complete this field if No Show is Checked
- Reason For: Complete this field if No Show is Checked

|     | · · · · · · · · · · · · · · · · · · · |                           | RT                         | C SCANNED TREATMENT PLAN [ADD] | z / Henney Honorro | x |
|-----|---------------------------------------|---------------------------|----------------------------|--------------------------------|--------------------|---|
| Cli | ent: Test, Client DOB                 | : 01/01/1980 ID# 00000002 | Intake: 01/01/2018 08:00am |                                |                    |   |
|     | Save                                  | Cancel Prin               | int 🔻 Form Info            |                                |                    |   |
| r   |                                       | ▲ No-Show Infor           | rmation                    |                                |                    |   |
| I   | No-Show<br>Information                | Do Not Bill               | No Show                    | Attempt to Contact             | Reason For         |   |
|     | Encounter                             |                           |                            |                                | Q                  | Q |

#### **Encounter Information**

- Person: This field will automatically fill and cannot be changed
- Entered With: This field will automatically fill and cannot be changed
- **Type**: This field will automatically fill and cannot be changed
- Activity Type: Use magnifying glass to make selection
- Language Other Than English: Check this box as necessary
- Client Involved: Uncheck this box as needed

|                          | ▲ Encounter Information     |                                         |                                 |               |
|--------------------------|-----------------------------|-----------------------------------------|---------------------------------|---------------|
| No-Show<br>Information   | Person                      | Entered With                            | Туре*                           | Activity Type |
| Encounter                | Test, Client                | Agency Placement - 01/01/2018 08:00am Q | RTC Scanned Tx Plan (Initial) Q | code Q        |
| Information              | Language Other Than English | Client Involved                         |                                 |               |
| Completed<br>Information |                             |                                         |                                 |               |

## Completed Information

- Actual Date/Time: Use Calendar/Clock Icons to complete fields
- **Duration**: Enter total time spent with client
- End Date/Time (System Generated): These fields will automatically calculate after saving
- **Completed By**: This field will automatically populate. Use binoculars to edit if necessary
- Location: Use magnifying glass to make selection

| Encounter<br>Information | <ul> <li>Completed Information</li> </ul> |                   |                                  |                            |
|--------------------------|-------------------------------------------|-------------------|----------------------------------|----------------------------|
| Completed                | Actual Date/Time*                         | Duration (hh:mm)* | End Date/Time (System Generated) | Completed By*              |
| Information              | 10/25/2021 🛗 01:12 PM 🥥                   | HH:MM             | ۵                                | Hutchinson, Kathleen Marie |
| Treatment plan           | Location                                  |                   |                                  |                            |
| Diagnoses                | code Q                                    |                   |                                  |                            |
| T 1 (C 1 1 1             |                                           |                   |                                  |                            |

# Treatment Plan

Click to Upload Document.

- Treatment plans completed on paper can be scanned in
- Treatment plans completed on your computer can be uploaded

| Treatment plan               | ▲ Treatment plan         |                               |  |  |  |  |  |  |
|------------------------------|--------------------------|-------------------------------|--|--|--|--|--|--|
| Diagnoses                    | Click to Upload Treat    | tment Plan*                   |  |  |  |  |  |  |
| Tasks/Schedules              | Click to Upload Document |                               |  |  |  |  |  |  |
|                              |                          | Upload File                   |  |  |  |  |  |  |
| Service Related<br>Encounter | Diagnoses                | Scan Document                 |  |  |  |  |  |  |
| Information                  |                          | Multipage Upload from Scanner |  |  |  |  |  |  |
|                              | Comment Disenses         | en file                       |  |  |  |  |  |  |

## Diagnoses

All current diagnoses entered for client will be listed in this section. If a diagnosis is ended, it will no longer appear on the list.

# How to Enter a Scanned Treatment Plan

| Treatment plan                            | ▲ Di  | agnoses    |           |          |                                                                                                    |        |        |               |                                                              |                                       |     |          |                                  |                     |
|-------------------------------------------|-------|------------|-----------|----------|----------------------------------------------------------------------------------------------------|--------|--------|---------------|--------------------------------------------------------------|---------------------------------------|-----|----------|----------------------------------|---------------------|
| Diagnoses                                 | Curre | nt Diagnos | es on Fil | e        |                                                                                                    |        |        |               |                                                              |                                       |     |          |                                  |                     |
| Tasks/Schedules                           | Axis  | Date       | Priority  | Priority | Diagnosis                                                                                                    | DSMIV  | ICD9   | ICD10<br>Code | ICD10 Term                                                   | DSM5 Term                             | GAF | SNOMED   | SNOMED Term                      | WA<br>CGAS<br>Score |
| Encounter<br>Information<br>Progress Note | 1     | 09/17/2021 | 1         | Primary  | PTSD (post-traumatic stress disorder): ICD9:<br>309.81; ICD10: F43.10; SNOMED: 47505003;<br>DSM4 Term: Posttraumatic stress disorder;<br>DSM5 Term: Posttraumatic stress disorder | 309.81 | 309.81 | F43.10        | Post-traumatic stress<br>disorder, unspecified               | Posttraumatic<br>stress disorder      |     | 47505003 | Posttraumatic<br>stress disorder |                     |
|                                           | 1     | 06/17/2021 | 1         | Primary  | Depression; ICD9: 311; ICD10: F32.9; SNOMED:<br>35489007; DSM4 Term: Depressive disorder<br>NOS; DSM5 Term: Unspecified depressive<br>disorder                                    | 311    | 311    | F32.9         | Major depressive<br>disorder, single<br>episode, unspecified | Unspecified<br>depressive<br>disorder |     | 35489007 | Depressive<br>disorder           |                     |

### Service Related Encounter Information

- Program Providing Service: Use magnifying glass to make selection if field is not already filled in
- Facility Providing Service: Use magnifying glass to make selection if field is not already filled in

| Tasks/Schedules              | ▲ Service Related Enco     | unter Inform | nation                      |   |  |
|------------------------------|----------------------------|--------------|-----------------------------|---|--|
| Service Related<br>Encounter | Program Providing Service* |              | Facility Providing Service* |   |  |
| December Nets                | Intake Program             | Q            | RTC (Lic.# 00001)           | Q |  |

# Progress Note

Enter any additional information in the progress note.

| Information   | ▲ Progress Note                                        |
|---------------|--------------------------------------------------------|
| Progress Note | Progress Note                                          |
|               | $\begin{array}{ c c c c c c c c c c c c c c c c c c c$ |
|               |                                                        |
|               |                                                        |